## **Priority Request**

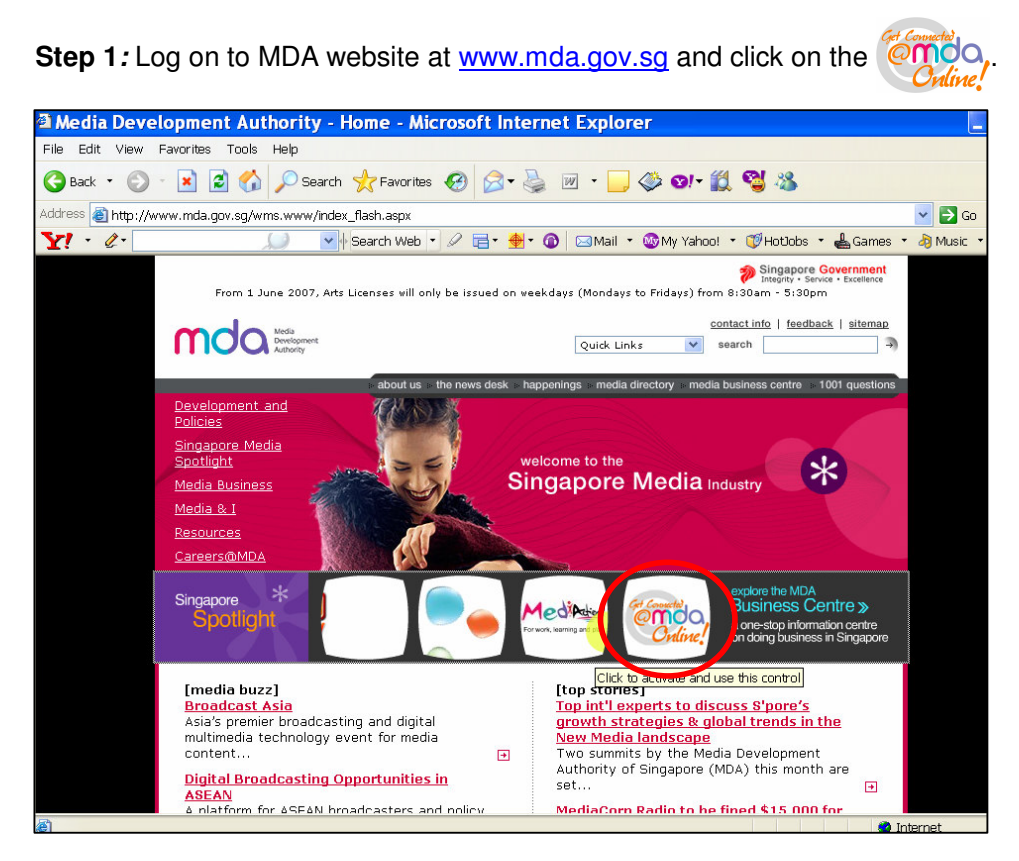

Step 2: Click on Video Submission and Declaration.

| 🎒 Media Development Au                                                                                        | thority - Microsoft Internet Explorer                                                                                                    |                                                                                 |
|----------------------------------------------------------------------------------------------------|----------------------------------------------------------------------------------------------------|---------------------------------------------------------------------------------|
| File Edit View Favorite                                                                                       | rs Tools Help                                                                                                    |                                                                                 |
| 🕞 Back 🔹 💮 👻 💌                                                                                                | 🖻 🏠 🔎 Search 🤺 Favorites 🔣 😥 - 🍃 🗩 - 📃 🗇 🏭 🖄                                                                                                    |                                                                                 |
| Address 🗃 https://mdaonlin                                                                                    | e.mda.gov.sg/onlineservices/                                                                                                    | <b>•</b> (+)                                                                    |
| Y! · @·                                                                                                    | 💭 💽 Search Web 🔻 🖉 📄 👻 🌚 🖂 Mail 🔹 🎯 My Yahoo! 🔹 💐 Personals                                                                                                    | 🔹 🤪 Games 🔹 🦓 Music 🔹 🛛 🔅                                                       |
| MDA Website   About                                                                                           | Us   FAQ   Help                                                                                                    | Singapore Covernment<br>Integrity - Service - Excenter<br>Contact Us   Feedback |
| WEICOME TO MDA                                                                                                |                                                                                                    |                                                                                 |
| Please note that                                                                                              |                                                                                                    |                                                                                 |
| Please note that<br>system maintenance<br>will be carried out or<br>every 1st Saturday<br>of the month (6am t | View Licence Status / Details                                                                                                    |                                                                                 |
| 7am), every 3rd<br>Tuesday of the                                                                             | Update Changes to Licence Particulars                                                                                                    |                                                                                 |
| month (1am to 7am)<br>and every Monday                                                                        | Renew Licences                                                                                                    |                                                                                 |
| (1am to 6am). During these times, MDA                                                                         | Terminate Licences                                                                                                    |                                                                                 |
| Online will not be<br>available. We                                                                           | Film Submission                                                                                                    |                                                                                 |
| apologise for any<br>inconvenience                                                                            | Video Submission & Declaration                                                                                                    |                                                                                 |
| Caused.                                                                                                    | Newspaper Register<br>The Newspaper Register provides information on publishers, applications for permits and permits granted<br>under section 21 (local publications only) of the Newspaper and Printing Press Act. Charges are \$1 for viewing<br>and \$2 for a printed copy of the application/permit. |                                                                                 |
|                                                                                                    | Subscribe for SMS Alert Service (Residential TV or Vehicle Radio Licence)<br>You can subscribe for a SMS alert to remind you when your Residential TV Licence or Vehicle Radio Licence is<br>due for payment.                                                                                             |                                                                                 |
|                                                                                                    | Licence Fee Calculator<br>This Licence Fee Calculator is annlicable for calculation of fees navable for TV. Vehicle Radin and Dealers'                                                                                                    |                                                                                 |
| é                                                                                                    |                                                                                                    | Scal intranet                                                                   |

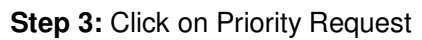

| 🖗 Media Development Aut                                                                                                    | thority - Microsoft Internet Explorer                                                                                                    |         |  |  |  |  |  |  |
|----------------------------------------------------------------------------------------------------|----------------------------------------------------------------------------------------------------|---------|--|--|--|--|--|--|
| File Edit View Favorites Tools Help                                                                                               |                                                                                                    |         |  |  |  |  |  |  |
| 😚 Back + 🛞 - 🖹 🗿 🐔 🔎 Search 🤺 Favorites 🤣 🍰 + 🤯 🔜 + 🛄 🖑 🏭 🦓                                                                       |                                                                                                    |         |  |  |  |  |  |  |
| Address 🙋 https://mdaonline                                                                                                    | ddress 🕘 https://mdaonline.mda.gov.sg/onlineservices/                                                                                                    |         |  |  |  |  |  |  |
| Y! · @·                                                                                                    | Y · 🖉 · 🖉 Search Web · 🖉 📄 🎍 🕼 🖂 Mail · 🎯 My Yahoo! · 🧳 Personals · 🞯 Games · 👌 Music · 🤌                                                                                                    |         |  |  |  |  |  |  |
| MDA Website   About                                                                                                    | Singapore Government<br>Integrity - Sarvar - Excellance<br>MDA Online Home   Contact Us   Feedback<br>Us   FAQ   Help                                                                                                    | ^       |  |  |  |  |  |  |
| Blassa pata that                                                                                                    | MDA Online - Video Submission & Declaration                                                                                                    |         |  |  |  |  |  |  |
| Please note that<br>system maintenance<br>will be carried out on<br>every 1st Saturday<br>of the month (6am to<br>2mp) suppresent | Submission of Master Videos ('A')<br>'A' video refers to the first or master copy of a video that the company will be using for certification of subsequent<br>duplicate copies. The 'A' copy must be approved by the BFC before importing/making of the duplicates.<br>Submission of Duplicate Videos ('B')<br>'B' video refers to the second or more copies of the same video submitted together for certification where the 'A' | - (III) |  |  |  |  |  |  |
| Tuesday of the<br>month (1am to 7am)                                                                                              | copy has not been approved. One copy will be regarded as the 'A' copy and the remainder as 'B' copies.                                                                                                    |         |  |  |  |  |  |  |
| and every Monday<br>(1am to 6am). During<br>these times, MDA                                                                      | Submission of Master & Duplicate Videos (FASDU)<br>MABD video refers to submission of the Xvideo (rist or master copy) together with the '3D' or duplicate videos<br>for certification. Only titles that have been previously passed clean up to M18 rating can be submitted under this<br>category. The company must write in to the BFC for apprival of the titles prior to making the YABD's submission.                        |         |  |  |  |  |  |  |
| Online will not be<br>available. We<br>apologise for any<br>inconvenience                                                         | Submission of Duplicate Videos ('SD')<br>'SD'video refers to the duplicate videos for which the licensed video company has given a statutory declaration<br>that their contents are identical to the 'A' copy approved by the BFC. Imported 'SD' consignments are required to<br>be sealed and sent to the importer's licensed premises.                                                                                           |         |  |  |  |  |  |  |
| caused.                                                                                                    | Declaration for Video Exemption<br>tryourvideo fails under the exempted categories, you may make an online declaration for the videos to be<br>exemption from classification by the BFC.                                                                                                    |         |  |  |  |  |  |  |
|                                                                                                    | Declaration for Interactive Software<br>If you are importing or distributing any interactive software (eg. videogames, training or educational CD-ROMs,<br>etc), you will need to ensure that the content fails within MDA's guidelines and make a declaration stating so. If<br>you are unsure whether the content meets the guidelines, you should submit the software to MDA for a<br>decision.                                 |         |  |  |  |  |  |  |
| <                                                                                                    | Priority Request This service is available for use by approved licence or ideo companies only.                                                                                                    | ~       |  |  |  |  |  |  |
| 🙆 Done                                                                                                    | Subscal Intranet                                                                                                    |         |  |  |  |  |  |  |

**Step 4:** Enter NRIC and Singpass.

| Welcome to SingPass - Microsoft Internet Explorer                                                                                                    |
|----------------------------------------------------------------------------------------------------|
| File Edit View Favorites Tools Help                                                                                                    |
| 😋 Back 🔹 💿 🕆 🗷 😰 🏠 🔎 Search 👷 Favorites 🤣 😥 = 🎽 💭 ॐ 💇 - 🎇 🧐 🥸                                                                                                    |
| Address 🕘 https://www.singpass.gov.sg/npin/redirectLogin.do?                                                                                                    |
| Y! • &• 💭 🔽 Search Web • 🖉 🗄 • 🎒 🖓 🖂 Mail • 🕲 My Yahoo! • 🧊 Hotbobs • 📥 Games • 👌 Music                                                                                                    |
| Singapore Personal Access<br>Singapore Personal Access                                                                                                    |
| Secure Terms of Use   FAQs   Help.                                                                                                    |
| BigPass authentication service   Important note   Your SingPass ID     SingPass ID     Submit   Cance: (Click here for tips on Online Security) Copyright 9 2005 Government of Singapore. All rights reserved. |

**Step 5:** Enter your Video Licence number and click on 'Submit'. Please ensure that the Video Licence number is valid and has not expired.

| 🗿 Media Development Aut       | hority - Microsoft Internet Explorer                                                                          |
|-------------------------------|----------------------------------------------------------------------------------------------------|
| File Edit View Favorite       | s Tools Help                                                                                                  |
| 🔇 Back 🔹 🕥 🖌 💌                | 😰 🏠 🔎 Search   👷 Favorites 🛛 🔗 🌭 🔜 + 🛄 🗇 🎇 🦓                                                                  |
| Address 🥘 https://mdaonline   | e.mda.gov.sg/onlineservices/                                                                                  |
| Y! · C.                       | 💭 🔽 Search Web 🔻 🖉 🔂 👾 🍿 🔞 🖂 Mail 🔹 🎯 My Yahoo! 🔹 💜 Personals 🔹 🎯 Games 🔹 👌 Music 🔹 👋                         |
| Ordine.                       | Singapore Government<br>Sinspiny - Sarvice - Excellance<br>Logout   FAQ   Feedback   Help   Contact Us   Home |
| Priority Reques               | t Search                                                                                                    |
| Page 1 of 5                   |                                                                                                    |
| This form may take you a      | bout 5 to 10 minutes to complete.                                                                             |
| Fields marked with * are mand | atory                                                                                                    |
| Search                        |                                                                                                    |
| Login ID *                    | VC07003231 (Enter Video Licence number)                                                                       |
|                               |                                                                                                    |
| If you encounter any prob     | plem with this e-service, please contact us at 1800 478 5478 or send a feedback                               |
|                               | Dete this a carries                                                                                           |
|                               |                                                                                                    |
|                               |                                                                                                    |
|                               |                                                                                                    |
|                               |                                                                                                    |
|                               |                                                                                                    |
|                               |                                                                                                    |
|                               |                                                                                                    |
| 2                             |                                                                                                    |
| <b>E</b>                      |                                                                                                    |

**Step 6:** Please check your available balance of the entitlements for the week before proceeding with the transaction.

| Media Development Authority -                                              | Microsoft Internet Explorer                                |                           |                                 |                              |                                                                                     |   |  |
|----------------------------------------------------------------------------|------------------------------------------------------------|---------------------------|---------------------------------|------------------------------|-------------------------------------------------------------------------------------|---|--|
| File Edit View Favorites Tools                                             | le Edit View Favorites Tools Help                          |                           |                                 |                              |                                                                                     |   |  |
| 🌏 Back 🝷 🕥 🖌 🗾 💈 🦿                                                         | 🕽 Back + 🕤 - 💽 🙆 🏠 🔎 Search 🤺 Favorites  🔗 + 🧽 🔂 + 📒 🗇 🎇 🦓 |                           |                                 |                              |                                                                                     |   |  |
| Address 🙋 https://mdaonline.mda.go                                         | .sg/onlineservices/                                        |                           |                                 |                              |                                                                                     | € |  |
| Y! · @·                                                                    | Search Weł                                                 | □ • Ø Ē• ∯• (             | 💼 🔤 Mail 🝷 🌚 My Yaho            | o! 🔹 💜 Personals 🔹 🧊 G       | ames 🔹 🦓 Music 🔹                                                                    | » |  |
| Ordine!                                                                    |                                                            |                           |                                 | 💋                            | Singapore Government<br>Integrity - Service - Excellence<br>Help   Contact Us   Hom | e |  |
| Priority Request - Su<br>Page 3 of 5<br>Fields marked with * are mandatory | ubmission                                                  |                           |                                 |                              |                                                                                     | 1 |  |
| Submission                                                                 |                                                            |                           |                                 |                              |                                                                                     |   |  |
| Licence No.                                                                | VC0700323L                                                 |                           |                                 |                              |                                                                                     |   |  |
| Organisation ID                                                            | MDA001                                                     |                           |                                 |                              |                                                                                     |   |  |
| Organisation Name                                                          | MDA - MEDIA DEVELOPM                                       | MENT AUTHORITY            |                                 |                              |                                                                                     |   |  |
| Ralance Entitlements                                                       | 6                                                          |                           |                                 |                              |                                                                                     |   |  |
| Dalance Endomente                                                          | U U                                                        |                           |                                 |                              |                                                                                     |   |  |
| Week No From                                                               | То                                                         | Entitlement               | No. of PR Request               | No. of PR Unutilised*        | Balance Available                                                                   |   |  |
| 2007/26 29/06/2007 16:00                                                   | 06/07/2007 16:00                                           |                           | 3 1                             |                              | 0 2                                                                                 |   |  |
| 2007/27 06/07/2007 16:00                                                   | 13/07/2007 16:00                                           |                           | 6 0                             |                              | 0 6                                                                                 |   |  |
| * If the total running time exceed:                                        | s 200 minutes or part thereof wi                           | II be treated as addition | al request and it will be offse | t against available reserve. |                                                                                     |   |  |
|                                                                            |                                                            |                           |                                 |                              |                                                                                     |   |  |
| "A" Submission In-Receipt No                                               |                                                            | Add New                   |                                 |                              |                                                                                     |   |  |
| 'A' Submission In-Receipt No.                                              | Title                                                      |                           |                                 |                              | Delete                                                                              | _ |  |
|                                                                            |                                                            | Back                      | Next                            |                              |                                                                                     |   |  |
|                                                                            |                                                            | Rate this e-              | service                         |                              |                                                                                     |   |  |
| a) Dopo                                                                    |                                                            |                           |                                 |                              | I ocal intranet                                                                     | × |  |

## **Priority Request**

Step 7: Enter the 'A' In-Receipt number and click on 'Add New'.

| 🔮 Media Development Authority - Mi                                                                                                    | crosoft Internet Explorer                                                          |                                                      |                                                             |                         |                                                                                       |  |  |
|----------------------------------------------------------------------------------------------------|------------------------------------------------------------------------------------|------------------------------------------------------|-------------------------------------------------------------|-------------------------|---------------------------------------------------------------------------------------|--|--|
| File Edit View Favorites Tools                                                                                                    | Help                                                                               |                                                      |                                                             |                         |                                                                                       |  |  |
| 😋 Back + 🕤 - 🖹 🖻 🏠 🔎 Search 👷 Favorites 🚱 🍰 + 🍃 🔂 + 🥘 🌾 🏭                                                                                                   |                                                                                    |                                                      |                                                             |                         |                                                                                       |  |  |
| Address 🙋 https://mdaonline.mda.gov.s                                                                                                    | ddress 💩 https://mdaonline.inda.gov.sg/onlineservices/                             |                                                      |                                                             |                         |                                                                                       |  |  |
| Y! · @-                                                                                                    | 💭 🔽 🔶 Search Web                                                                   | o • 🖉 📑 • 🐠 • 🎯                                      | 🖂 Mail 🝷 🎯 My Yaho                                          | oo! 🔹 💜 Personals 🝷 🮯 G | ames 🔹 🦓 Music 🔹 🔅                                                                    |  |  |
| Priority Request - Sub<br>Page 3 of 5<br>Fields maked with * are mandatory<br>Submission<br>Licence No.<br>Organisation ID                                  | mission<br>vco700323L<br>MDA001                                                    |                                                      |                                                             | Dogout   FAQ   Feedback | Singapore Government<br>Integrity - Sativice - Excellence<br>Help   Contact Us   Home |  |  |
| Organisation Name<br>Total Entitlement Per week                                                                                                    | MDA - MEDIA DEVELOPN<br>6                                                          | IENT AUTHORITY                                       |                                                             |                         |                                                                                       |  |  |
| Balance Entitlements                                                                                                    | 5                                                                                  |                                                      |                                                             |                         |                                                                                       |  |  |
| Week No         From           2007/26         29/06/2007 16:00           2007/27         06/07/2007 16:00           * If the total running time exceeds 20 | <b>To</b><br>06/07/2007 16:00<br>13/07/2007 16:00<br>30 minutes or part thereof wi | Entitlement<br>3<br>6<br>Il be treated as additional | No. of PR Request<br>1<br>1<br>request and it will be offse | No. of PR Unutilised*   | Balance Available 0 2 0 5                                                             |  |  |
| "A" Submission In-Receipt No                                                                                                    | A/0707/1004132T                                                                    | Add New                                              |                                                             |                         |                                                                                       |  |  |
| 'A' Submission In-Receipt No.                                                                                                    | Title                                                                              |                                                      |                                                             |                         | Delete                                                                                |  |  |
|                                                                                                    |                                                                                    | Back                                                 | Next                                                        |                         |                                                                                       |  |  |
|                                                                                                    |                                                                                    | Rate this e-se                                       | rvice                                                       |                         |                                                                                       |  |  |
| ê                                                                                                    |                                                                                    |                                                      |                                                             |                         | Sucal intranet                                                                        |  |  |

Step 8: Click on 'Next'.

| Media Development Auth                                        | ority - Microsoft Internet Explorer   |                                     |                           |                           |                                                         |    |
|---------------------------------------------------------------|---------------------------------------|-------------------------------------|---------------------------|---------------------------|---------------------------------------------------------|----|
| File Edit View Favorites                                      | Tools Help                            |                                     |                           |                           |                                                         |    |
| 🕽 Back + 🕥 - 💌 😰 🐔 🔎 Search 🡷 Favorites 🛷 🗇 😓 + 🍃 🧫 + 🛄 🗇 🏭 🖄 |                                       |                                     |                           |                           |                                                         |    |
| ddress 🕘 https://mdaonline.mda.gov.sg/onlineservices/         |                                       |                                     |                           |                           |                                                         |    |
| Y! · @·                                                       | Search We                             | 2 ⊟• ∯• @ ⊠M                        | 1ail 🝷 🚳 My Yahoo!        | 🔹 🐗 Personals 🝷 🎯 Ga      | ames 🔹 🧞 Music 🔹                                        | »  |
|                                                               |                                       |                                     |                           |                           |                                                         | ^  |
| en control o                                                  |                                       |                                     |                           | *                         | Singapore Governmen<br>Integrity • Service • Excellence | t  |
| Online!                                                       |                                       |                                     | L                         | .ogout   FAQ   Feedback   | Help   Contact Us   Hor                                 | me |
|                                                               | <b>O</b> 100100                       |                                     |                           |                           |                                                         |    |
| Priority Request                                              | - Submission                          |                                     |                           |                           |                                                         |    |
| Page 3 of 5                                                   |                                       |                                     |                           |                           |                                                         |    |
| Fields marked with * are mandat                               | tory                                  |                                     |                           |                           |                                                         |    |
| Submission                                                    |                                       |                                     |                           |                           |                                                         |    |
| Licence No.                                                   | VC0700323L                            |                                     |                           |                           |                                                         |    |
| Organisation ID                                               | MDA001                                |                                     |                           |                           |                                                         |    |
| Organisation Name                                             | MDA - MEDIA DEVELOPI                  | IENT AUTHORITY                      |                           |                           |                                                         |    |
| Total Entitlement Per weel                                    | ς 6                                   |                                     |                           |                           |                                                         |    |
| Balance Entitlements                                          | 5                                     |                                     |                           |                           |                                                         |    |
| Week No From                                                  | То                                    | Entitlement No.                     | of PR Request             | No. of PR Unutilised*     | Balance Available                                       |    |
| 2007/26 29/06/2007 1                                          | 6:00 06/07/2007 16:00                 | 3                                   | 1                         |                           | 0                                                       | 2  |
| 2007/27 06/07/2007 1                                          | 6:00 13/07/2007 16:00                 | 6                                   | 1                         |                           | 0                                                       | 5  |
| * If the total running time (                                 | exceeds 200 minutes or part thereof w | Il be treated as additional request | t and it will be offset a | gainst available reserve. | -                                                       |    |
| "A" Submission In-Receipt                                     | ( No                                  | Add New                             |                           |                           |                                                         |    |
| 'A' Submission In-Receipt I                                   | Vo. Title                             |                                     |                           |                           | Delete                                                  |    |
| A/0707/1004132T                                               | SCREAM                                |                                     |                           |                           | Delete                                                  |    |
|                                                               |                                       | Back Next                           |                           |                           |                                                         |    |
|                                                               |                                       |                                     |                           |                           |                                                         | _  |
| Dono                                                          |                                       | Doto this a contine                 |                           |                           | l ocal intranat                                         |    |
| 2 Done                                                        |                                       |                                     |                           |                           | Scocar invariet                                         |    |

Step 9: Tick the declaration box and click 'Submit'.

| Media Development Authority - Microsoft Internet Explorer                                                                                                    |
|----------------------------------------------------------------------------------------------------|
| File Edit View Favorites Tools Help                                                                                                    |
| 🌀 Back + 🕥 - 🖹 📓 🏠 🔎 Search 🤺 Favorites 🤣 😥 - 🍹 🚍 + 🛄 🔅 🎉 🔏                                                                                                    |
| Address 🕘 https://mdaonline.mda.gov.sg/onlineservices/                                                                                                    |
| 🍸 🔹 🖉 - 🖉 - 💭 👽 Search Web 🔹 🖉 着 🐐 🔞 🖂 Mail 🔹 🕲 My Yahoo! 🔹 💐 Personals 🔹 😡 Games 🔹 🖓 Music 🔹 👋                                                                                                |
|                                                                                                    |
| Singapore Government                                                                                                    |
| Online! Logout   FAQ   Feedback   Help   Contact Us   Home                                                                                                    |
| Driavity Degrade Confirmation                                                                                                    |
| Phonis Request - Confirmation                                                                                                    |
| Page 4 of 5                                                                                                    |
| Confirmation                                                                                                    |
| In-Receipt No Title                                                                                                    |
| A/0707/I004132T SCREAM                                                                                                    |
| ☑I declare that all the information given in this application form is true and correct and I am aware that legal action may be taken against me if I had knowingly provided false information. |
| Lagree that in any legal proceedings. I shall not dispute the authenticity or accuracy of any                                                                                                  |
| statements, confirmations, records, acknowledgments, information recorded in or produced from MDA Online.                                                                                      |
| Back Submit                                                                                                    |
| Rate this e-service                                                                                                    |
|                                                                                                    |
|                                                                                                    |
|                                                                                                    |
|                                                                                                    |
|                                                                                                    |
|                                                                                                    |
| 🕘                                                                                                    |

**Step 10:** Click on 'Print' to print out the PDF document for reference.

| 🎒 Media Development Aut     | Media Development Authority - Microsoft Internet Explorer   |                            |                                                                                                    |  |  |  |  |  |
|-----------------------------|-------------------------------------------------------------|----------------------------|----------------------------------------------------------------------------------------------------|--|--|--|--|--|
| File Edit View Favorite     | File Edit View Favorites Tools Help                         |                            |                                                                                                    |  |  |  |  |  |
| 😋 Back 🔹 🕥 👻 💌              | 😋 Back + 🕤 - 🙁 😰 🏠 🔎 Search 👷 Favorites 🕢 🍰 + 🍃 🔂 + 📒 🗇 🎇 🦓 |                            |                                                                                                    |  |  |  |  |  |
| Address 🙋 https://mdaonline | e.mda.gov.sg/onlinese                                       | rvices/                    |                                                                                                    |  |  |  |  |  |
| Y! · @.                     | <u>()</u>                                                   | 🔽 🛉 Search Web 🔹 🖉 📑 •   🔶 | 🛃 🔞 🖂 Mail 🔹 🎯 My Yahoo! 🔹 💜 Personals 🔹 🞯 Games 🔹 👌 Music 🔹 📏                                                |  |  |  |  |  |
| Ordine!                     |                                                             |                            | Singapore Covernment<br>Integrate - Service - Eccelence<br>Logout   FAQ   Feedback   Help   Contact Us   Home |  |  |  |  |  |
| Priority Reques             | t - Receipt                                                 |                            |                                                                                                    |  |  |  |  |  |
| Page 5 of 5                 |                                                             |                            |                                                                                                    |  |  |  |  |  |
| Receipt                     |                                                             |                            |                                                                                                    |  |  |  |  |  |
| In-Receipt No.              | A/0707/004132T                                              | Licence No.                | VC0700323L<br>MDA MEDIA DEVELOPMENT AUTHORITY                                                                 |  |  |  |  |  |
| Title                       | SCREAM                                                      | organisation name          |                                                                                                    |  |  |  |  |  |
|                             |                                                             | F                          | Print                                                                                                    |  |  |  |  |  |
|                             |                                                             | Rate this                  | s e-service                                                                                                   |  |  |  |  |  |
|                             |                                                             |                            |                                                                                                    |  |  |  |  |  |
|                             |                                                             |                            |                                                                                                    |  |  |  |  |  |
| ê                           |                                                             |                            | Succal intranet                                                                                               |  |  |  |  |  |

Step 11: Click on 'Print' on the top navigation bar.

| 🖻 http://  | 10.205.3.13:81 | /onlineservices2l/Priority%20Release/PDF/S0750298B_PR.PD | F - Microsoft | Inte 🔳 🗗 🔀       |
|------------|----------------|----------------------------------------------------------|---------------|------------------|
| 📔 Save a C | iopy 🚔 🤮 🕅 🗌   | 🖑 🚺 Select 📷 🔍 • 🚺 💽 🕒 😑 118% • 🐵 🖓 • 🔛 🏷 • 🗎 💽          | iearch Web    | Adobe Reader 7.0 |
| Pages      |                | Media<br>Development<br>Authority                        |               |                  |
|            | A.             | PRIORITEREQUEST                                          |               |                  |
|            |                | SUBMISSION SUCCESSFUL                                    |               |                  |
|            |                | Submission Date: 10/0//200/                              |               |                  |
|            |                | Time. 12.52.57 PM                                        |               |                  |
|            | APPLICANT      | NFORMATION                                               |               |                  |
|            | Name: RAYMO    | DND TAN                                                  |               |                  |
| Imm        | NRIC No.: S07  | 50298B                                                   |               |                  |
|            | Licence No./O  | ganisation ID: VC0700323L                                |               |                  |
|            | Company Nan    | e: MDA - MEDIA DEVELOPMENT AUTHORITY                     |               |                  |
|            |                |                                                          |               |                  |
| ants       | TITLE DETAI    | LS                                                       |               |                  |
| achme      | Total Entitl   | ement per week : 6 Balance : 4                           |               |                  |
| Att Att    | S/N            | Title                                                    | IR No         |                  |
| 1          | 1              | SCREAM A/0                                               | 707/I004132T  |                  |
| omme       |                |                                                          |               |                  |
|            |                |                                                          |               |                  |
|            |                |                                                          |               | ~                |
|            |                | 1 d 1 of 1 0 0                                           |               |                  |